## Лабораторна робота №5

## Налаштування пасивного моніторингу Windows хосту на базі Nagios Cross-Platform Agent.

**Мета**: формування практичних навичок налаштування пасивного моніторингу Windows робочих станцій у системі Nagios 4.х за допомогою агента NCPA (Nagios Cross-Platform Agent), а також організації хостів у тематичні групи для покращення управління та аналізу стану інфраструктури. **Інструменти**: гіпервізор VirtualBox, модель комп'ютерної мережі.

## Теоретичні відомості

На рис.5.1. наведена модель комп'ютерної мережі, побудована під час виконання попередніх лабораторних робіт. Крім того, до сервера Serv-G-N-2 налаштовано SSH доступ через NAT Network для VirtualBox Host.

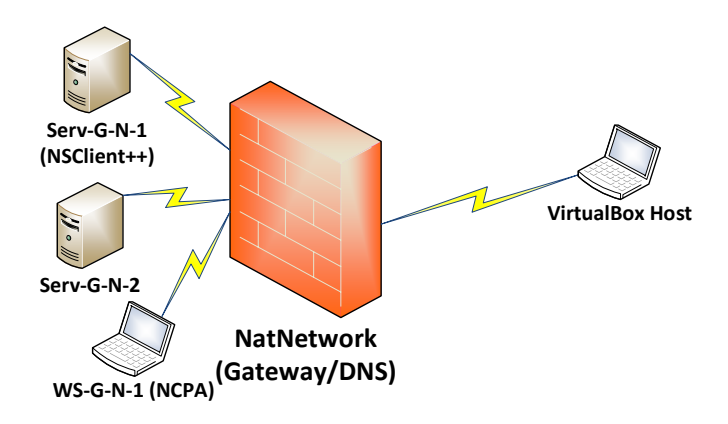

Рис. 5.1. Топологія мережі

На сервері Serv-G-N-2 розгорнуто систему моніторингу на базі Nagios 4.X. Моніторинг основних сервісів серверу Serv-G-N-1 виконується за допомогою NSClient++. Налаштовано підключення з хосту NAT Network по протоколу HTTP до систему моніторингу під користувачем nagios.

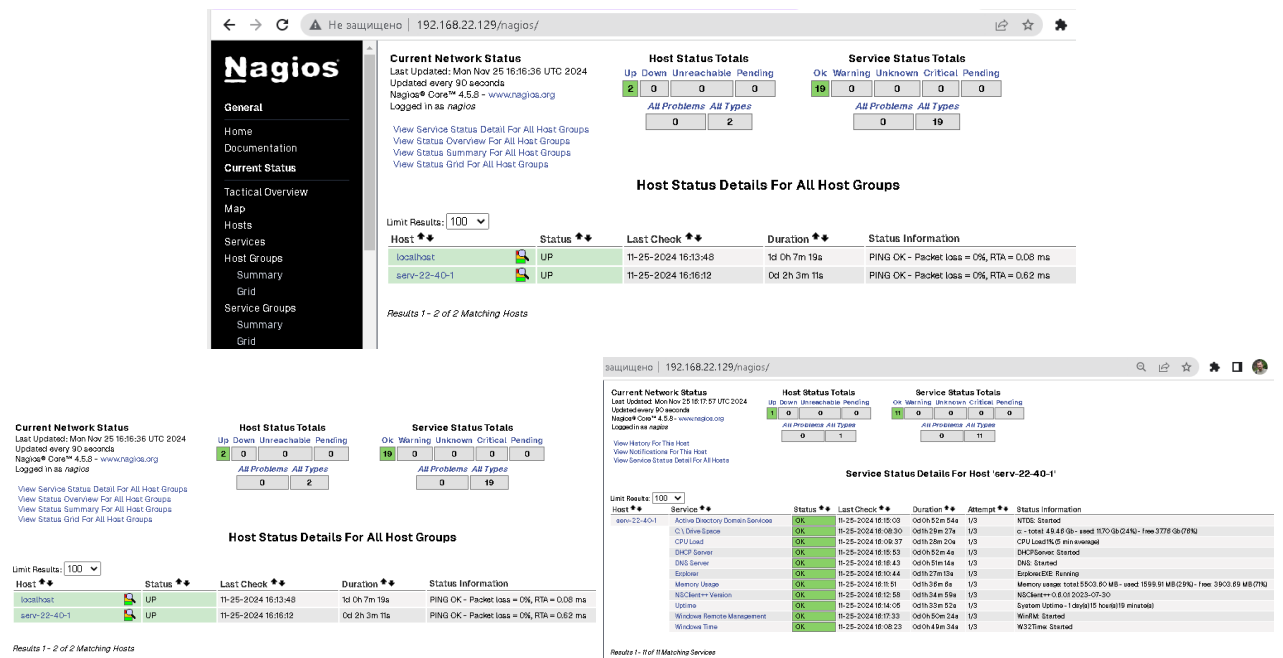

### Puc. 5.2. Hosts, Host Groups, Service Status Details for Serv-22-40-1.

Встановимо та налаштуємо NCPA на робочій станції WS-G-N-1. Завантажуємо останню стабільну версію агента для Windows 64-bit з офіційного сайту <u>https://www.nagios.org/ncpa/#downloads</u>. На момент написання цього документу це версія 3.1.1.

| NCPA Setup     | – 🗆 X                                                                                                    | NCPA Setup                                                                                                    | - 🗆 X                                                                                                    | Listener Configuration                                                                                                    | - 🗆 X                                                    |
|----------------|----------------------------------------------------------------------------------------------------|----------------------------------------------------------------------------------------------------|----------------------------------------------------------------------------------------------------|----------------------------------------------------------------------------------------------------|----------------------------------------------------------|
| <u>N</u> agios | Welcome to NCPA Setup                                                                                                    | Windows Version - 3.1.1                                                                                                    | <u>N</u> agios'                                                                                                    | Nagios Cross-Platform Agent (NCPA)<br>Windows Version - 3.1.1                                                                                                    | <u>N</u> agios'                                          |
|                | Setup will gude you through the installation of NCPA.<br>It is recommended that you close all other applications<br>before starting Setup. This will make the lookale to uddate<br>relevant system files without having to reboot your<br>computer.<br>Click Next to continue. | License Agreement<br>Nagios Software License Terms and Conditions<br>PLASE READ THIS AGREEMENT CARFULLY BEFORE PURCHASIN<br>SOFTWARE. SP FURCHASING LUSING HAGIOSE DHTERMISSES'<br>SIGUPY YOLA ASSENT TO THIS AGREEMENT, IF YOU ARE ACT<br>AGREEMENT, DIE HAUF OF THE THOTT, JE YOU ARE ACT<br>AGREEMENT, THEN YOU MUST NOT PURCHASE OR LISE INAGIOS S<br>This Software License Terms and Conditions Agreement ("Agreem<br>agreement between Nagios Entreprises"<br>Nagios Software License 1.3 | C OR USENIX ONGOIS<br>SOFTWARE, YOU<br>SOFTWARE, YOU<br>OF USER IF ON HIS<br>OF USER IF ON HIS<br>THE TEXES OF THIS<br>OFTWARE.<br>HI's a legal<br>and the purchaser or v | Set General, API and Listener configuration options.<br>General Settings<br>Log Level warring<br>API Configuration<br>Token P@sex/0rd2024<br>The token used for API access, active checks, and loggin<br>Listener Configuration<br>Bind Port 5693<br>SSI. Version | g into the web GUL.<br>Iterer Configuration<br>TLSv1_2 V |
|                | Next > Cancel                                                                                                    | Nagios Enterprises, LLC                                                                                                    | I Agree Cancel                                                                                                    | Nagios Enterprises, ILC                                                                                                    | Next > Cancel                                            |

Рис. 5.3. Інсталяція NCPA v.3.1.1 на робочій станції WS-22-40-1.

Запускаємо завантажений файл ncpa-latest.exe та погоджуємося з ліцензійною угодою.

На третьому екрані показані конфігурації для WEB API доступу. Єдине налаштування, яке тут потрібно, це Token – ключ, який сервер Nagios використовуватиме для автентифікації за допомогою NCPA. Я встановив у якості ключа типову послідовність символів P@ssw0rd2024.

IP-адреса прив'язки 0.0.0.0 означає, що NCPA прослуховуватиме всі адреси Ipv4 на машині Windows. Використовується стандартний порт 5693.

| Passive Configuration                                                                                                    | – 🗆 X                                                                                                    | Passive Checks Configuration                                                                                                    | - 🗆 X                                                       | NCPA Setup                                                                                | - 🗆 🗙                          |
|----------------------------------------------------------------------------------------------------|----------------------------------------------------------------------------------------------------|----------------------------------------------------------------------------------------------------|-------------------------------------------------------------|-------------------------------------------------------------------------------------------|--------------------------------|
| Nagios Cross-Platform Agent (NCPA)<br>Windows Version - 3.1.1                                                                                                    |                                                                                                    | Nagios Cross-Platform Agent (NCPA)<br>Windows Version - 3.1.1                                                                                                | <u>N</u> agios                                              | Choose Users<br>Choose for which users you want to install NCPA.                          | <u>N</u> agios                 |
| Set configuration for the passive service. This servi<br>to Nagios via NRDP or other protocols in the future.<br>NRDP Configuration                                                                                 | ce handles sending passive check results<br>Advanced Passive Configuration                                            | Passive Check Definitions<br>Configuration will be saved in [etc/ncpa.cfg.d/nrdp.cfg] auto<br>You can leave it blank for no pre-setup checks. To use \ you r | matically when using this form.<br>must escape by doing \\. | Select whether you want to install NCPA only for yourself or t<br>Click Next to continue. | or all users of this computer. |
| Send passive checks over NRDP           URL         http://192.168-40.135/haglos/           NRDP Token         P@ssn0rd2024           Hostname         [V5-22-40-1]           If no hostname is provided, RCPA will | Check Interval 300<br>The default check interval in<br>seconds. This is how often the<br>passive checks will be sert. | Filest their - The is to story "pending deed" status in tage<br>2405TMA4581   MST                                                                            | ice ^ // // // // // // // // // // // // /                 | Instal for anyone using this computer     Instal just for me                              |                                |
| Naglos Enterprises, LLC                                                                                                    | < Back Next > Cancel                                                                                                  | L<br>Nagios Enterprises, LLC                                                                                                    | Next > Cancel                                               | Nagios Enterprises, LLC < Back                                                            | Next > Cancel                  |

Рис. 5.4. Інсталяція NCPA v.3.1.1 на робочій станції WS-22-40-1.

Екран конфігурації для пасивних перевірок. Встановлюємо прапорець "Send passive checks over NRDP", щоб увімкнути пасивні перевірки та налаштовуємо параметри NRDP:

- URL. URL-адреса хосту Nagios, що приймає результати пасивної перевірки. У моєму випадку <a href="http://192.168.40.135/nagios/">http://192.168.40.135/nagios/</a>
- NRDP Token. Ключ, що використовується під час передачі пасивних перевірок NCPA до Nagios, щоб NRDP прийняв чек. Він може відрізнятися від ключа, що встановлений для API доступу, але враховуючи, що це навчальний стенд, я встановив у якості ключа типову послідовність символів P@ssw0rd2024
- Hostname. Ім'я хоста, якому належать пасивні перевірки на сервері Nagios WS-22-40-1

Продовження інсталяції пасивних перевірок. На екрані запропоновано стандартні пасивні перевірки служб, що будуть виконуватися та надсилатися на сервер Nagios. За потреби їх можна змінити.

| NCPA Setup                                                                                                    | - 🗆 🗙                  | NCPA Setup                                                                                                    | - 🗆 🗙                       | NCPA Setup     | - 🗆 X                                                                    |
|----------------------------------------------------------------------------------------------------|------------------------|----------------------------------------------------------------------------------------------------|-----------------------------|----------------|--------------------------------------------------------------------------|
| Choose Install Location<br>Choose the folder in which to install NCPA.                                                                          | <u>N</u> agios'        | Installing<br>Please wait while NCPA is being installed.                                                                     | <u>N</u> agios <sup>°</sup> | <u>N</u> agios | Completing NCPA Setup                                                    |
| Setup will install NCPA in the following folder. To install in a different f<br>select another folder. Click Install to start the installation. | older, dick Browse and | Extract: win32evtlog.pyd 100%                                                                                                |                             |                | NCPA has been installed on your computer.<br>Click Finish to dose Setup. |
|                                                                                                    |                        | Extract: psutil_windows.pyd 100%<br>Extract: pyexpat.pyd 100%<br>Extract: pswintypes312.dl 100%<br>Extract: select.pyd 100%  | ^                           |                |                                                                          |
| Destination Folder CNPzogram Files Naglos NGP2                                                                                                  | Browse                 | Extract: servicemanager.pyd 100%<br>Extract: solite3.dll 100%<br>Extract: unicodedata.pyd 100%<br>Extract: win32abi.pvd 100% |                             |                |                                                                          |
| Space required: 44.0 MB<br>Space available: 39.3 GB                                                                                             |                        | Extract: win32event.pyd 100%<br>Extract: win32evtlog.pyd 100%                                                                | ~                           |                | View NCPA website and documentation                                      |
| < Back In                                                                                                    | stal Cancel            | < I                                                                                                    | Back Next > Cancel          |                | < Back Finish Cancel                                                     |

#### Рис. 5.5. Інсталяція NCPA v.3.1.1 на робочій станції WS-22-40-1.

На наступних кроках можливо змінити місце встановлення агенту NCPA та успішно завершити інсталяцію.

Перевіряємо стан служби Nagios Cross-Platform Agent.

| <ul> <li>Зберігання</li> <li>Керугання дисками</li> <li>Служби та застосунки</li> <li>Services</li> <li>WMI Control</li> </ul> Nagios Cross-Platform | Microsoft Storage Spaces S Host service     Microsoft Update Health Se Maintains U     Microsoft Update Health Se Maintains U     Microsoft Unders MSR Se     Okater met     Natural Authentication Signal aggi     Natural Authentication Signal aggi     Microsoft Mathematication Signal aggi     Natural Authentication Maintains a     Agent Properties (Local Computer) | Running<br>Running | Manual<br>Automatic (Delayed<br>Manual (Trigger Start)<br>Automatic<br>Manual (Trigger Start)<br>Disabled<br>Automatic<br>Nagios Cross- | Network Service<br>Local System<br>Local Service<br>Local System<br>Local System<br>Local System<br>Platform Agent | Microsoft Storage Spaces S<br>Microsoft Update Health Se<br>Microsoft Windows SMS Ro<br>Nagios Cross-Platform Agent<br>Natural Authentication<br>Properties (Local Computer) | Host se<br>Mainta<br>Routes<br>Signal | ervice<br>ins U Running<br>mes<br>Running<br>aggr<br>lagios Cross-Platforn | Manual<br>Automatic (Delayed<br>Manual (Trigger Start)<br>Automatic<br>Manual (Trigger Start)<br>m Agent Properties (Local G | Network Service<br>Local System<br>Local Service<br>Local System<br>Local System |
|----------------------------------------------------------------------------------------------------|----------------------------------------------------------------------------------------------------|--------------------|----------------------------------------------------------------------------------------------------|----------------------------------------------------------------------------------------------------|----------------------------------------------------------------------------------------------------|---------------------------------------|----------------------------------------------------------------------------|----------------------------------------------------------------------------------------------------|----------------------------------------------------------------------------------|
| General Log On Red                                                                                                    | covery Dependencies                                                                                                    |                    | General Log                                                                                                    | On Recovery                                                                                                    | Dependencies                                                                                                    |                                       | General Log On Re                                                          | ecovery Dependencies                                                                                                    |                                                                                  |
| Service name: NC                                                                                                    | PA                                                                                                    |                    | Log on as:                                                                                                    |                                                                                                    |                                                                                                    |                                       | Select the computer's                                                      | s response if this service fails.                                                                                            | Help me set up recovervi                                                         |
| Display name: Na                                                                                                    | gios Cross-Platform Agent                                                                                                    |                    | Local System                                                                                                    | stem account                                                                                                    |                                                                                                    |                                       | First failure:                                                             | Restart the Service                                                                                                    | ~                                                                                |
| Description:                                                                                                    |                                                                                                    | < >                | Allow                                                                                                    | service to interact                                                                                                | with desktop                                                                                                    |                                       | Second failure:                                                            | Restart the Service                                                                                                    | ~                                                                                |
| Path to executable:                                                                                                    |                                                                                                    |                    | O This acco                                                                                                    | ount:                                                                                                    | Browse                                                                                                    |                                       | Subsequent failures:                                                       | Restart the Service                                                                                                    | ~                                                                                |
| "C:\Program Files\Nag                                                                                                    | gios\NCPA\ncpa.exe"                                                                                                    |                    | Password                                                                                                    | ±                                                                                                    |                                                                                                    |                                       | Reset fail count after                                                     | 0 days                                                                                                    |                                                                                  |
| Startup type: Au                                                                                                    | tomatic                                                                                                    | $\sim$             | Confirm p                                                                                                    | assword:                                                                                                    |                                                                                                    |                                       | Restart service after:                                                     | 1 minut                                                                                                    | es                                                                               |
|                                                                                                    |                                                                                                    |                    |                                                                                                    |                                                                                                    |                                                                                                    |                                       | Enable actions for                                                         | stops with errors. Restar                                                                                                    | t Computer Options                                                               |
| Service status: Ru                                                                                                    | nning                                                                                                    |                    |                                                                                                    |                                                                                                    |                                                                                                    |                                       | Run program                                                                |                                                                                                    |                                                                                  |

Рис. 5.6. Запуск та налаштування служби NCPA на робочій станції WS-22-40-1.

На рис.5.6 служба NCPA працює, налаштована на автоматичний запуск та змінено дії відновлення служби закладки Recovery на перезапуск сервісу.

Наступний крок перевірки – Windows Defender Firewall. Для роботи NCPA має бути правило, що дозволяє Inbound TCP 5693. Поточна версія NCPA створює ці правила автоматично.

| 🔗 Windows Defender Firewall with | h Advanced Security                     |                           |           | NCPA – вла<br>Genera | стивості      | Programs | and Services Remote         | Computers    |
|----------------------------------|-----------------------------------------|---------------------------|-----------|----------------------|---------------|----------|-----------------------------|--------------|
| Файл Дія Вигляд Довідка          |                                         |                           |           | Protocols a          | nd Ports S    | Scope    | Advanced Local Principals   | Remote Users |
|                                  |                                         |                           |           | Protocol             | s and ports   |          |                             |              |
|                                  |                                         |                           |           | 1                    | Protocol type | e:       | TCP                         | $\sim$       |
| Windows Defender Firewall with   | Inbound Rules                           |                           |           |                      | Protocol num  | nber:    | 6 🌲                         |              |
| Cuthound Rules                   | Name                                    | Group                     | Profile ^ |                      | Local port:   |          | Specific Ports              | ~            |
| Connection Security Rules        | 🚱 NCPA                                  |                           | All       |                      |               |          | 5693                        | -            |
| Monitoring                       | @{Microsoft.DesktopAppInstaller_1.0.302 | @{Microsoft.DesktopAppIns | Doma      |                      |               |          | Example: 80, 443, 5000-5010 |              |
| ¢                                | 🔮 @{microsoft.windowscommunicationsa    | @{microsoft.windowscom    | All       |                      | Remote port   |          | All Ports                   | ~            |
|                                  | 🔮 @{Microsoft.WindowsStore_11910.1002.5 | @{Microsoft.WindowsStore  | All       |                      |               |          | Example: 80, 443, 5000-5010 |              |

Рис. 5.7. Windows Defender Firewall. Правило NCPA на робочій станції WS-22-40-1.

Остання перевірка – підключаємося до NCPA на станції WS-G-N-1 з серверу Serv-G-N-1. У нашому випадку - <u>https://192.168.40.146:5693.</u>

Можливо підключитися з власного ПК, налаштувавши у NAT Network відповідний Port Forwarding.

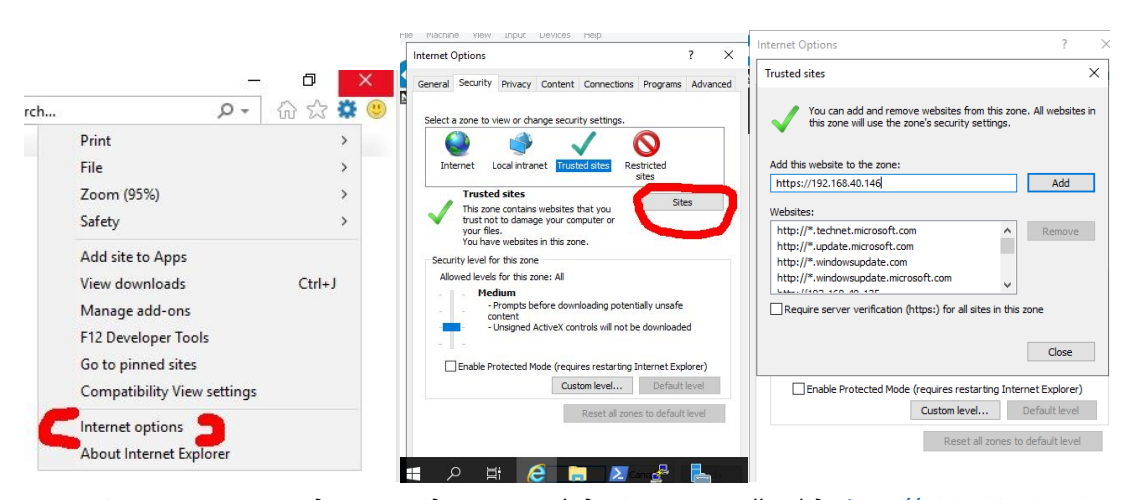

Рис. 5.8. Налаштування дозволу підключення («довіреного» сайту) до <u>http://192.168.40.146</u> у IE на контролері домену Serv-22-40-1.

| ← → M https://192.168.40.146.5693/logi | n 👻 😵 Certificate error 🖒 | Search | C C PA                   | ps://192.168.40.146.565<br>2A × 1 | 93/gui/<br>✔ Checks ( | <ul> <li>♥ Ce</li> <li>Live Data</li> </ul> | atificate error C Search                        | Admin                                                     | ှာ - ကြ<br>⊕ Help                       | □ ×<br>} ☆ 袋 <sup>©</sup><br>ひ Logout |
|----------------------------------------|---------------------------|--------|--------------------------|-----------------------------------|-----------------------|---------------------------------------------|-------------------------------------------------|-----------------------------------------------------------|-----------------------------------------|---------------------------------------|
| NCPA                                   |                           |        | Check St                 | atistics                          |                       |                                             | NCPA Agent Info                                 | rmation                                                   |                                         |                                       |
|                                        |                           | 1      | Check Re<br>See Live Sta | ts >                              | Last 30 days          | )                                           | NCPA Version<br>Bundled Python                  | 3.1.1<br>3.12.6 (tags/v<br>Sep 6 2024, 2<br>v.1940 64 bit | /3.12.6:a4a2<br>0:11:23) [M<br>(AMD64)] | d2b,<br>SC                            |
|                                        | Web GUI Log In            |        |                          |                                   |                       |                                             | Bundled OpenSSL<br>Bundled zlib<br>Agent Uptime | OpenSSL 3.0.<br>1.3.1<br>0:10:36                          | 15 3 Sep 202                            | :4                                    |
|                                        |                           | ۴      |                          |                                   |                       |                                             | System Informat                                 | ion<br>WS-22-40-1                                         |                                         |                                       |
|                                        |                           |        |                          |                                   |                       |                                             | System                                          | Windows 10<br>10.0.19044                                  |                                         |                                       |

Рис. 5.9. Web GUI NCPA WS-22-40-1. Налаштування дозволу та підключення на Serv-22-40-1.

На рис. 5.8 та 5.9 показані налаштування «довіреного сайту» у браузері серверу та підключення у ньому до Web GUI. У якості ключа доступу вказується заданий при інсталяції ключ для API доступу, вікно Listener Configuration інсталяції NCPA. «Підгледіти» цей пароль можна переглянувши на хості, де проінстальовано NCPA у файлі \etc\ncpa.cfg. Для підключення через WEB використовується значення community\_string з секції [api]

Переходимо до конфігурування Nagios для взаємодії з NCPA. По аналогії взаємодії з NSClient++, де використовується команда **check\_nt** 

/usr/local/nagios/libexec/check\_nt -H 192.168.40.131 -p 12489 -s P@ssw0rd2024 -v CPULOAD -I 5,80,90

для взаємодії з NCPA використовується команда **check\_ncpa**. Синтаксис дуже схожий:

/usr/local/nagios/libexec/check\_ncpa.py -H 192.168.40.146 -p 5693 -t P@ssw0rd2024 -M cpu/percent -w 80 -c 90 q 'aggregate=avg'

Поточна версія Nagios Core при розгортанні не встановлює цю команду чи її аналоги на сервер. Налаштовуємо взаємодію з NCPA, як описано у <u>Getting Started</u> Завантажуємо скрипт активних перевірок check ncpa.py

#### cd /usr/local/nagios/libexec

### wget https://raw.githubusercontent.com/NagiosEnterprises/ncpa/master/client/check\_ncpa.py

Надаємо файлу скрипта відповідні дозволи для виконання:

chmod +x /usr/local/nagios/libexec/check\_ncpa.py

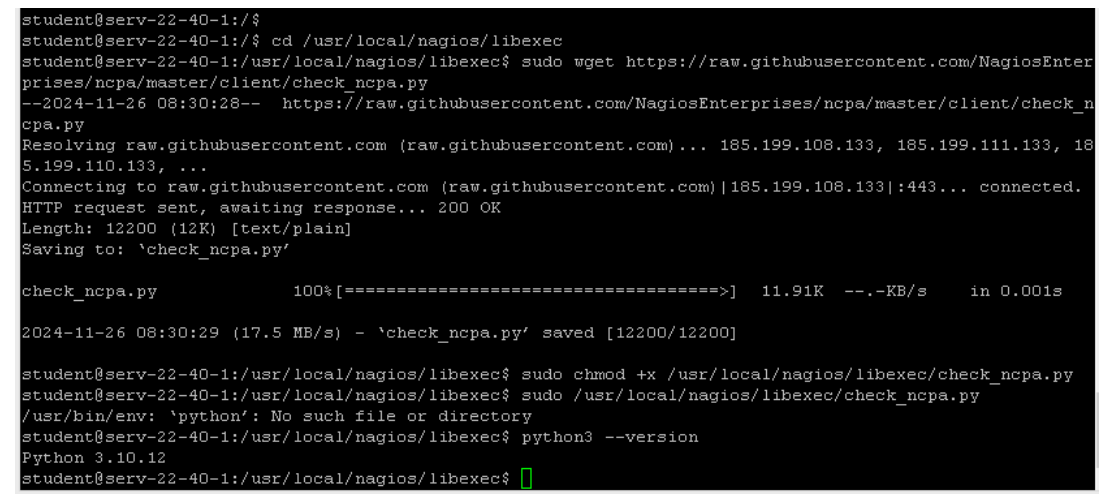

Puc. 5.10. Serv-22-40-2. Завантаження, зміна рядка повноважень check\_ncpa.py, невдала спроба виконання скрипта і перегляд встановленої версії Phyton.

Помилка при виконанні скрипта /usr/local/nagios/libexec/check\_ncpa.py

/usr/bin/env: 'python': No such file or directory

вказує на відсутність інтерпретатора Python. Скрипт використовує Python для виконання, але на Serv-G-N-2 цей інтерпретатор встановлено під назвою python3, про що говорить перевірка версії Phyton.

Редагуємо перший рядок скрипту check\_ncpa.py на відповідний інтерпретатор Python, змінюючи рядок #!/usr/bin/env python на #!/usr/bin/env python3.

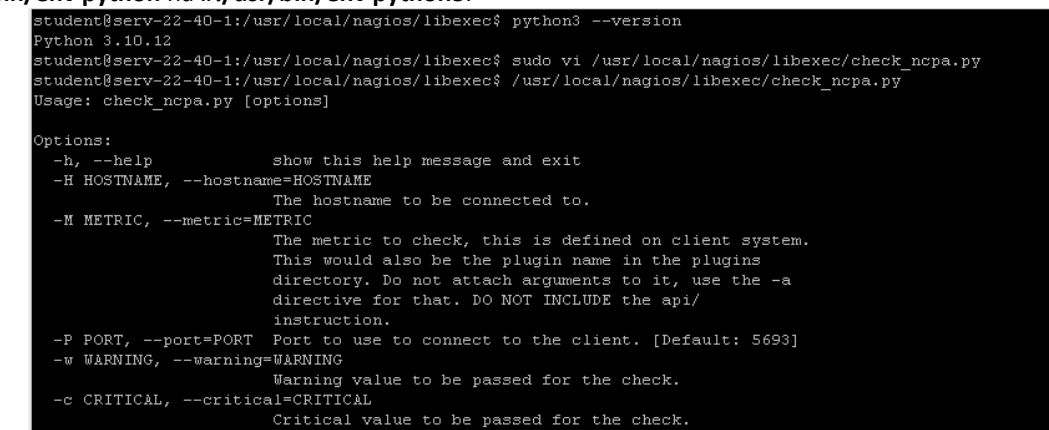

Рис. 5.11. Serv-22-40-2. Редагування назви інтерпретатора Python у скрипті check\_ncpa.py.

Створюємо команду check\_ncpa у конфігураційному файлі для Nagios Core. Зазвичай це файл /usr/local/nagios/etc/objects/commands.cfg

Відкриваємо його для редагування. Файл не порожній — у ньому записано доволі багато команд. Додаємо секцію визначення команди check ncpa:

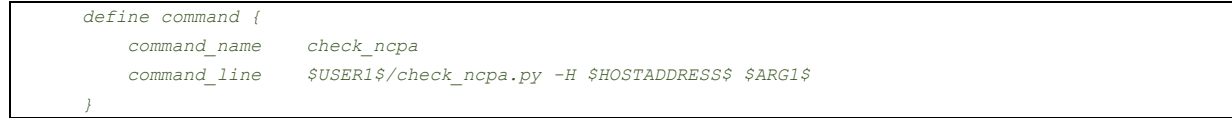

Наведена секція дозволяє передати більшість аргументів за допомогою \$ARG1\$, роблячи команду динамічнішою.

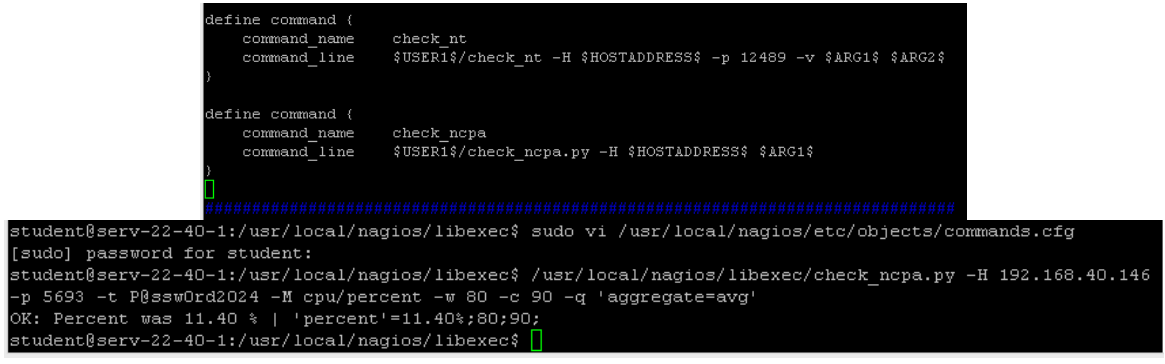

Рис. 5.12. Додавання секції команди check\_ncpa у файл commands.cfg та перевірка взаємодії з NCPA на станції WS-22-40-1

Кожна зміна конфігурації системи повинна завершуватися перевіркою вірності внесених у конфігурацію змін та перезапуском сервісу Nagios. Перезапуск лише при відсутності помилок 🙂

sudo /usr/local/nagios/bin/nagios -v /usr/local/nagios/etc/nagios.cfg

#### sudo service nagios restart

Одразу перевіряємо взаємодію з NCPA, що встановлений на робочій станції WS-G-N-1. Команду check\_ncpa, що описана раніше, замінюємо на ім'я встановленого скрипта check\_ncpa.py:

/usr/local/nagios/libexec/check\_ncpa.py -H 192.168.22.146 -p 5693 -t P@ssw0rd2024 -M cpu/percent -w 80 - c 90 -q 'aggregate=avg'

Редагуємо конфігураційний файл /usr/local/nagios/etc/objects/hostgroups.cfg, де описана група cepвepiв Windows Servers. Додаємо ще одну групу об'єктів моніторингу – робочих станцій Windows, куди включимо робочу станцію WS-G-N-1.

```
define hostgroup {
    hostgroup_name win-workstations
    alias Windows WorkStations
```

У каталозі /usr/local/nagios/etc/objects/workstation створюємо конфігураційний файл для робочої станції /usr/local/nagios/etc/objects/workstation/ws-22-40-1.cfg

| de       | fine host {               |                                                                         |
|----------|---------------------------|-------------------------------------------------------------------------|
|          | host_name                 | WS-22-40-1                                                              |
|          | address                   | 192.168.40.146                                                          |
|          | hostgroups                | win-workstations                                                        |
|          | check_command             | check_ncpa!-t 'P@ssw0rd2024' -P 5693 -M system/agent_version            |
|          | max_check_attempts        | 5                                                                       |
|          | check_interval            | 5                                                                       |
|          | retry_interval            | 1                                                                       |
|          | check_period              | 24x7                                                                    |
|          | notification_interval     | 60                                                                      |
|          | notification_period       | 24x7                                                                    |
|          | notifications_enabled     | 1                                                                       |
| }        |                           |                                                                         |
| de       | fine service {            |                                                                         |
|          | host_name                 | WS-22-40-1                                                              |
|          | service_description       | CPU Usage                                                               |
| 'aggrega | check_command<br>ate=avg' | check_ncpa!-t 'P@sswOrd2024' -P 5693 -M cpu/percent -w 20 -c 40 -q      |
|          | max_check_attempts        | 5                                                                       |
|          | check_interval            | 5                                                                       |
|          | retry_interval            | 1                                                                       |
|          | check_period              | 24x7                                                                    |
|          | notification_interval     | 60                                                                      |
|          | notification_period       | 24x7                                                                    |
| }        |                           |                                                                         |
| de       | fine service {            |                                                                         |
|          | host_name                 | WS-22-40-1                                                              |
|          | service_description       | Memory Usage                                                            |
|          | check_command             | check_ncpa!-t 'P@ssw0rd2024' -P 5693 -M memory/virtual -w 50 -c 80 -u G |
|          | max_check_attempts        | 5                                                                       |
|          | check_interval            | 5                                                                       |
|          | retry_interval            | 1                                                                       |
|          | check_period              | 24x7                                                                    |
|          | notification_interval     | 60                                                                      |
|          | notification_period       | 24x7                                                                    |
| }        |                           |                                                                         |
| de       | fine service {            |                                                                         |
|          | host_name                 | WS-22-40-1                                                              |
|          | service_description       | Process Count                                                           |
|          | check_command             | check_ncpa!-t 'P@ssw0rd2024' -P 5693 -M processes -w 150 -c 200         |
|          | max_check_attempts        | 5                                                                       |
|          | check_interval            | 5                                                                       |
|          | retry_interval            | 1                                                                       |
|          | check_period              | 24x7                                                                    |
|          | notification_interval     | 60                                                                      |
|          | notification_period       | 24x7                                                                    |
| 1        |                           |                                                                         |

Це типовий конфігураційний файл для NCPA моніторингу Windows станції — приклад з комплекту поставки NCPA. Щоб переглянути всі доступні параметри моніторингу для цієї станції з консолі серверу моніторингу, використовується команда:

### /usr/local/nagios/libexec/check\_ncpa.py -H 192.168.40.146 -t P@ssw0rd2024 -p 5693 --list

Також можливий перегляд налаштованих параметрів моніторингу через GUI при підключенні до NCPA на станції WS-G-N-1 з серверу Serv-G-N-1.

На рис.5.13 показаний вигляд закладки Checks при підключенні до NCPA робочої станції.

|                                | S                          | erv-22-40-1 [Ru | nning] - Oracle VM VirtualBox                                                                                                    |                           |                     |
|--------------------------------|----------------------------|-----------------|----------------------------------------------------------------------------------------------------|---------------------------|---------------------|
| e Machine View Input Devices   | Help                       |                 |                                                                                                    |                           | _                   |
| 🗧 🔿 🖪 https://192.168.40.146:: | 5693/gui/checks            |                 | ▼ Search                                                                                                    | • م                       | • ີ 🗠 🔅 🥲           |
| Checks · NCPA 🛛 🗙 🗋            | •                          |                 |                                                                                                    |                           |                     |
| NCPA 🖵 Dashboard               | ✓ Checks O Live            | Data 🛔 API      | i 🔛 Graphs                                                                                                    | 🌣 Admin 🛛 🕀 H             | elp <b>ථ</b> Logout |
| Checks Status Any              | у 💙 Туре                   | Both 🗸          | Executed By Select senders                                                                                                    | ▼ Filter<br>Search        | Q                   |
| Page 1 of 7 🛛 Showing 1 - 2    | 20 of 134 total check reco | rds             |                                                                                                    | 1 2 3                     | 4 5 >               |
| Node Endpoint                  | Check Time                 | Status          | Status Information                                                                                                    | Executed By               | Туре                |
| processes                      | 11/26/2024 11:54:42        | ок              | <pre>OK: Process count was 79   'process_count'=79;300;400; 'cpu'=97.699999999999999999;;; 'memory61.38%;;; 'memoryrms'=1.31000000000000005GB;;; 'memory_rss'=1.99000000000001GB;;; Toggle long output</pre>           | Internal                  | Passive             |
| memory/virtual                 | 11/26/2024 11:54:42        | ОК              | OK: Memory usage was 53.00 % (Available:<br>1.41 GiB, Total: 3.00 GiB, Free: 1.41 GiB,<br>Used: 1.59 GiB)   'available'=1.41GiB;;;<br>'total'=3.00GiB;;' percent'=53.00%;80;90;<br>'free'=1.41GiB;;; 'used'=1.59GiB;;; | Internal                  | Passive             |
| memory/swap                    | 11/26/2024 11:54:42        | ок              | OK: Swap usage was 14.30 % (Used: 0.10<br>GiB, Total: 0.69 GiB, Free: 0.59 GiB)  <br>'used'=0.10GiB;;; 'total'=0.69GiB;;;<br>'free'=0.59GiB;;;                                                                         | Internal                  | Passive             |
| disk/logical/C:  /used_percent | 11/26/2024 11:54:42        | ОК              | OK: Used_percent was 41.70 %  <br>'used_percent'=41.70%;80;90; Act                                                                                                    | Internal<br>ivate Windows | Passive             |
| cpu/percent                    | 11/26/2024 11:54:42        | OK              | OK: Percent was 0.00 %   Go t                                                                                                    | Internals to activa       | t Passive ows.      |

Рис. 5.13. Перегляд параметрів моніторингу робочої станції WS-22-40-1 через <u>https://192.168.40.146:5693</u>

На підставі отриманого переліку команд ми можемо обрати необхідні параметри для відображення у системі моніторингу. Виконаємо команду отримання інформації про вільне місце на логічному диску С:

/usr/local/nagios/libexec/check\_ncpa.py -H 192.168.40.146 -t P@ssw0rd2024 -p 5693 -M 'disk/logical/C://free' -w 15: -c 10: -u Gi

-w: встановлює поріг для попередження (warning). Якщо виміряне значення метрики перевищує цей поріг, перевірка видасть статус попередження.

-с: встановлює критичний поріг. Якщо виміряне значення метрики перевищує цей поріг, перевірка видасть статус критичної помилки.

-и: вказує одиниці вимірювання для порогів, заданих ключами -w та -с. G вказує гігабайти.

Довідково, для тренування 🙂, тип файлової системи диска С:

/usr/local/nagios/libexec/check\_ncpa.py -H 192.168.40.146 -t P@ssw0rd2024 -p 5693 -M 'disk/logical/C:|/fstype'

Або, характеристики мережевого інтерфейсу – відправлені пакети:

/usr/local/nagios/libexec/check\_ncpa.py -H 192.168.40.146 -t P@ssw0rd2024 -p 5693 -M 'interface/Ethernet/packets\_sent'

та отримані пакети:

/usr/local/nagios/libexec/check\_ncpa.py -H 192.168.40.146 -t P@ssw0rd2024 -p 5693 -M 'interface/Ethernet/packets\_recv'

Час роботи системи:

/usr/local/nagios/libexec/check\_ncpa.py -H 192.168.40.146 -t P@ssw0rd2024 -p 5693 -M 'system/uptime'

Доповнимо конфігураційний файл /usr/local/nagios/etc/objects/workstation/ws-22-40-1.cfg секціями описаних параметрів.

| define service (      |                                                                                     |
|-----------------------|-------------------------------------------------------------------------------------|
| host_name             | WS-22-40-1                                                                          |
| service_description   | Free space on disk C                                                                |
| check_command         | check_ncpa!-t 'P@ssw0rd2024' -Р 5693 -М 'disk/logical/C: /free' -w 15: -с 10: -u Gi |
| max_check_attempts    | 5                                                                                   |
| check_interval        | 5                                                                                   |
| retry_interval        | 1                                                                                   |
| check_period          | 24x7                                                                                |
| notification_interval | 60                                                                                  |
| notification period   | 24x7                                                                                |

|     | }                        |                                                                                                    |
|-----|--------------------------|----------------------------------------------------------------------------------------------------|
|     | define service {         |                                                                                                    |
|     | host name                | WS-22-40-1                                                                                          |
|     |                          | PhysicalDrive, Read bytes                                                                           |
|     | check command            | check popalet 'P@sswird2024' -P 5693 -M 'disk/physical/PhysicalDrive0/read hutes' -d -u M -w 50 -c  |
| 100 | check_commund            |                                                                                                    |
|     | max check attempts       | 5                                                                                                   |
|     | check interval           |                                                                                                    |
|     | netry interval           |                                                                                                    |
|     | ietry_intervar           |                                                                                                    |
|     | check_period             | 24x7                                                                                                |
|     | notification_interval    | 60                                                                                                  |
|     | notification_period      | 24x7                                                                                                |
|     | }                        |                                                                                                    |
|     | define service {         |                                                                                                    |
|     | host name                | WS-22-40-1                                                                                          |
|     | _<br>service description | PhysicalDrive. Write bytes                                                                          |
|     | check command            | check ncpal-t 'P@ssw0rd2024' -P 5693 -M 'disk/physical/PhysicalDrive0/write bytes' -d -u M -w 50 -c |
| 100 |                          |                                                                                                    |
|     | max check attempts       | 5                                                                                                   |
|     | ·                        | 5                                                                                                   |
|     | retry interval           | 7                                                                                                   |
|     | -back maniad             | -                                                                                                   |
|     | check_period             | 24×1                                                                                                |
|     | notification_interval    | 60                                                                                                  |
|     | notification_period      | 24x7                                                                                                |
|     | }                        |                                                                                                    |
|     | define service {         |                                                                                                    |
|     | host_name                | WS-22-40-1                                                                                          |
|     | service description      | PhysicalDrive. Read time                                                                            |
|     | check command            | -<br>                                                                                               |
|     | may check attempts       | я<br>я                                                                                              |
|     | aback interval           |                                                                                                    |
|     | check_interval           |                                                                                                    |
|     | retry_interval           | 1                                                                                                   |
|     | check_period             | 24x7                                                                                                |
|     | notification_interval    | 60                                                                                                  |
|     | notification_period      | 24x7                                                                                                |
|     | }                        |                                                                                                    |
|     | define service {         |                                                                                                    |
|     | host_name                | WS-22-40-1                                                                                          |
|     |                          | PhysicalDrive. Write time                                                                           |
|     |                          | -<br>                                                                                               |
|     | may check attempts       | я<br>я                                                                                              |
|     | aback interval           |                                                                                                    |
|     | check_interval           |                                                                                                    |
|     | retry_interval           |                                                                                                    |
|     | check_period             | 24x7                                                                                                |
|     | notification_interval    | 60                                                                                                  |
|     | notification_period      | 24x7                                                                                                |
|     | }                        |                                                                                                    |
|     | define service {         |                                                                                                    |
|     | host_name                | WS-22-40-1                                                                                          |
|     | service_description      | Ethernet. Sent bytes                                                                                |
|     | check_command            | check_ncpa!-t 'P@ssw0rd2024' -P 5693 -M 'interface/Ethernet/bytes_sent' -d -u k -w 10 -c 100        |
|     | max check attempts       | 5                                                                                                   |
|     | ·                        | 5                                                                                                   |
|     | rotry interval           | 7                                                                                                   |
|     | , , , , ,                |                                                                                                    |
|     | Check_period             | 24x7                                                                                                |
|     | notification_interval    | 60                                                                                                  |
|     | notification_period      | 24x7                                                                                                |
|     | }                        |                                                                                                    |
|     | define service {         |                                                                                                    |
|     | host_name                | WS-22-40-1                                                                                          |
|     | service_description      | Ethernet. Received bytes                                                                            |
|     | check_command            | check_ncpa!-t 'P@ssw0rd2024' -P 5693 -M 'interface/Ethernet/bytes_recv' -d -u k -w 10 -c 100        |
|     | max_check attempts       | 5                                                                                                   |
|     | <br>check interval       | 5                                                                                                   |
|     | retry interval           | 1                                                                                                   |
|     | check period             | 24x7                                                                                                |
|     | notification intermal    | <br>                                                                                                |
|     | notification_interval    | 00                                                                                                  |
|     | notification_period      | 24x7                                                                                                |
| l I | 1                        |                                                                                                    |

Перевірка вірності внесених у конфігурацію змін та перезапуск сервісу Nagios:

### sudo /usr/local/nagios/bin/nagios -v /usr/local/nagios/etc/nagios.cfg

### sudo service nagios restart

Робоча станція WS-G-N-1 працює на динамічній адресації — її IP-адреса змінна у відповідному діапазоні DHCP-серверу. При налаштуванні адресації Nagios-серверу ми налаштували його адресацію з доступом до нашого DNS, тому змінюємо статичну адресацію робочої станції WS-G-N-1 на її ім'я у домені.

Виконаємо перевірку як працює команда **check\_ncpa** з доменним ім'ям (-H ws-G-N-1.surname.net):

/usr/local/nagios/libexec/check\_ncpa.py -H ws-G-N-1.surname.net -p 5693 -t P@ssw0rd2024 -M cpu/percent -w 80 -c 90 -q 'aggregate=avg'

| student@serv-22-40-1:/usr/local/nagios/libexec\$ ping falkovsky.net                                                  |
|----------------------------------------------------------------------------------------------------|
| PING falkovsky.net (192.168.40.131) 56(84) bytes of data.                                                            |
| 64 bytes from serv-22-40-1 (192.168.40.131): icmp seq=1 ttl=128 time=0.607 ms                                        |
| 64 bytes from serv-22-40-1 (192.168.40.131): icmp_seq=2 ttl=128 time=0.470 ms                                        |
| 64 bytes from serv-22-40-1 (192.168.40.131): icmp_seq=3 ttl=128 time=0.539 ms                                        |
| ^c                                                                                                    |
| falkovsky.net ping statistics                                                                                        |
| 3 packets transmitted, 3 received, 0% packet loss, time 2047ms                                                       |
| rtt min/avg/max/mdev = 0.470/0.538/0.607/0.055 ms                                                                    |
| student@serv-22-40-1:/usr/local/nagios/libexec\$ /usr/local/nagios/libexec/check_ncpa.py -H ws-22-40-1.falkovsky.net |
| -p 5693 -t P@sswOrd2024 -M cpu/percent -w 80 -c 90 -q 'aggregate=avg'                                                |
| OK: Percent was 58.80 %   'percent'=58.80%;80;90;                                                                    |
| student@serv-22-40-1:/usr/local/nagios/libexec\$                                                                     |

Рис. 5.14. check-ncpa по доменному імені робочої станції ws-22-40-1.falkovsky.net

Редагуємо адресу (значення параметру address) у секції визначення робочої станції відповідного конфігураційного файлу робочої станції /usr/local/nagios/etc/objects/workstation/ws-22-40-1.cfg:

| - |                       |                                                              |
|---|-----------------------|--------------------------------------------------------------|
|   | define host {         |                                                              |
|   | host_name             | WS-22-40-1                                                   |
|   | address               | ws-22-40-1.falkovsky.net                                     |
|   | hostgroups            | win-workstations                                             |
|   | check_command         | check_ncpa!-t 'P@ssw0rd2023' -P 5693 -M system/agent_version |
|   | max_check_attempts    | 5                                                            |
|   | check_interval        | 5                                                            |
|   | retry_interval        | 1                                                            |
|   | check_period          | 24x7                                                         |
|   | notification_interval | 60                                                           |
|   | notification_period   | 24x7                                                         |
|   | notifications_enabled | 1                                                            |
|   | }                     |                                                              |

Перевірка вірності внесених у конфігурацію змін та перезапуск сервісу Nagios:

#### sudo /usr/local/nagios/bin/nagios -v /usr/local/nagios/etc/nagios.cfg

#### sudo service nagios restart

Переглядаємо зміни у відображенні груп хостів, хостів та їх сервісів після виконаних налаштувань.

| Status Sum                              | mary For All Host   | Groups                        |                                |             | Host Status Deta    | uls For All Host | Groups                                    |
|-----------------------------------------|---------------------|-------------------------------|--------------------------------|-------------|---------------------|------------------|-------------------------------------------|
| lingt Group                             | Uppt Status Summary | On a final Ottoburg Community | Limit Results: 100 ∨<br>Host ★ | Status **   | Last Check **       | Duration **      | Status Information                        |
| Host Group                              | Host status summary | service status summary        | WS-22-40-1 🌇 🥵                 | UP          | 11-26-2024 12:07:45 | Od Oh 52 m 16a   | OK: Agent_version was [3.17]              |
| China Contona (mast and tota)           | TOP                 | DOK                           | localhost 🔒                    | UP          | 11-26-2024 12:08:58 | 1d15h45m44a      | PINGOK - Packet loss = 0%, RTA = 0.06 ms  |
| Windows WorkStations (win-workstations) | 1 UP                | 1)WARNING: 110shandled        | serv-22-40-1 🏻 🔒               | UP          | 11-26-2024 12:07:41 | Od 17h 41m 36a   | PING OK - Packet loss = 0%, RTA = 0.70 ms |
| Windows Servers (windows-servers)       | 1 UP                | 110K                          | Results 1 - 3 of 3 Matching Ho | sts         |                     |                  |                                           |
|                                         |                     | Service St                    | atus Details For Hos           | st 'WS-22-4 | 10-1'               |                  |                                           |

| lost *+        | Service **                   | Status 🏞 | Last Check 🏞        | Duration 🏞 🕈   | Attempt ** | Status Information                                                                                 |
|----------------|------------------------------|----------|---------------------|----------------|------------|----------------------------------------------------------------------------------------------------|
| WS-22-<br>40-1 | CPU Usage                    | ок       | 11-26-2024 12:09:46 | Od Oh 5 m 5Oa  | 1/5        | OK: Percent was 0.00 %                                                                             |
|                | Ethernet, Received<br>bytes  | ок       | 11-26-2024 12:10:06 | Od Oh 49 m 29a | 1/5        | OK: Bytes_recv was 0.07 kB/a                                                                       |
|                | Ethernet, Sent bytes         | OK       | 11-26-2024 12:10:49 | Od Oh 48m 46a  | 1/5        | OK: Bytes_sent was 0.17 kB/s                                                                       |
|                | Free space on disk C         | OK       | 11-26-2024 12:11:32 | Od Oh 48m 3a   | 1/5        | OK: Free was 40.51 GiB                                                                             |
|                | Memory Usage                 | WARNING  | 11-26-2024 12:10:41 | Od Oh 48m 54a  | 5/5        | WARNING Memory usage was 55.30 % (Available: 1.44 GB, Totat 3.22 GB, Fre<br>1.44 GB, Used: 178 GB) |
|                | PhysicalDrive. Read<br>bytes | ок       | 11-26-2024 12:12:15 | Od Oh 47m 20s  | 1/5        | OK: Read_bytes was 0.01 MB/s                                                                       |
|                | PhysicalDrive. Read<br>time  | ок       | 11-26-2024 12:12:58 | Od Oh 46 m 37a | 1/5        | OK: Read_time was 0.00 ms/s                                                                        |
|                | PhysicalDrive Write<br>bytes | ок       | 11-26-2024 12:13:40 | Od Oh 45 m 55a | 1/5        | OK: Write_bytes was 0.02 MB/s                                                                      |
|                | PhysicalDrive Write<br>time  | ок       | 11-26-2024 12:14:23 | Od Oh 45 m 12a | 1/5        | OK: Write_time was 0.00 ms/s                                                                       |
|                | Process Count                | OK       | 11-26-2024 12:12:42 | Od Oh 51m 53a  | 1/5        | OK: Process count was 80                                                                           |

Рис. 5.15. Перегляд виконаних налаштувань:

Host Group Summary, Host Status, Service Status Details for host WS-22-1-1

Зверніть увагу на «жовтий» статус використання пам'яті на робочій станції WS-22-40-1 (рис.5.15.).

## Завдання до лабораторної роботи

- 1. Встановіть та налаштуйте на робочій станції WS-G-N-1 актуальну версію агента моніторингу NCPA. У звіті обов'язково наведіть скрін закладки checks HTTP-підключення до NCPA WS-G-N-1.
- 2. Налаштуйте моніторинг основних сервісів (мінімум 10) робочої станції WS-G-N-1. У звіті обов'язково наведіть скріни закладок Hosts та View Service Details for WS-G-N-1.
- 3. Відредагуйте конфігурацію Nagios таким чином, щоб у системі було три активних групи хостів: Windows Servers, Windows Workstations та Linux Servers. Закладка Host Groups Nagios.

## Звіт має містити:

- лістинг використаних команд;
- скріншоти отриманих результатів моніторингу у Nagios 4;
- короткий опис редагування файлів конфігурації Nagios 4.

# Корисні посилання

## Nagios Add-Ons Projects

https://www.nagios.org/downloads/nagios-core-addons/

• NCPA. Downloads latest stable agent

https://www.nagios.org/ncpa/#downloads

## • Installing NCPA

https://nagiosenterprises.my.site.com/support/s/article/Installing-NCPA-9f1de62f#Installing\_NCPA\_On\_Windows

# • NCPA. Getting Started

https://www.nagios.org/ncpa/getting-started.php

## Download check\_ncpa.py

https://raw.githubusercontent.com/NagiosEnterprises/ncpa/master/client/check\_ncpa.py

Nagios Plugins Downloads

https://nagios-plugins.org/downloads/

• GitHub. NagiosEnterprises/ncpa

https://github.com/NagiosEnterprises/ncpa

• GitHub. NagiosEnterprises/ncpa/"free disk space" <u>https://github.com/NagiosEnterprises/ncpa/issues/857</u>

Nagios Support Knowledgebase. Network Interface Checks
 <a href="https://support.nagios.com/kb/article/network-interface-checks-781.html">https://support.nagios.com/kb/article/network-interface-checks-781.html</a>